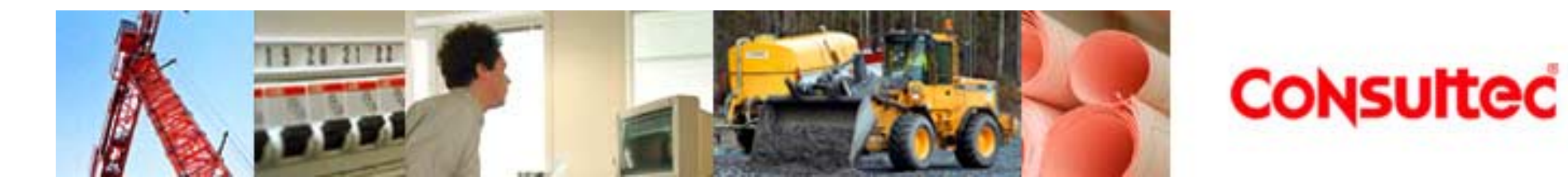

Tjänstedesign i byggprocessen.

AutoCAD ADT/2002 Point Office 5.7 Point Explorer 3 BidCon BYGG PlanCon PROJEKT

Consultec ByggProgram AB Bengt Albertson 2003-05-12

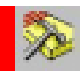

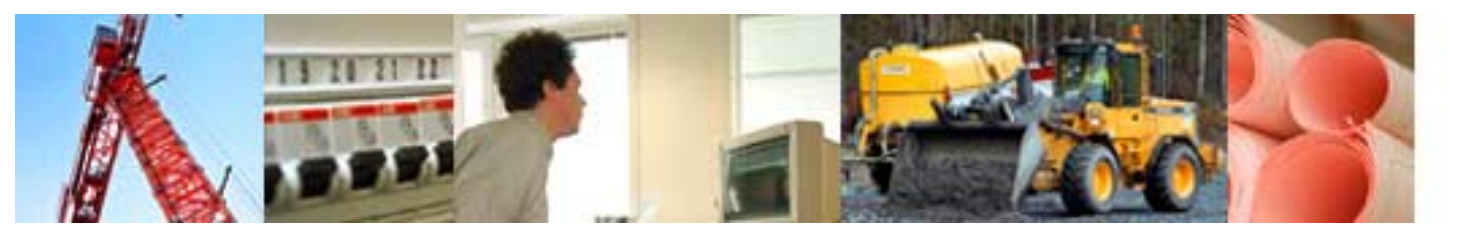

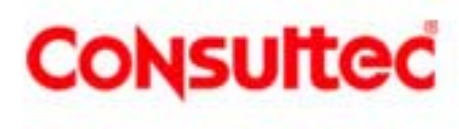

## Aktivera länk till BidCon

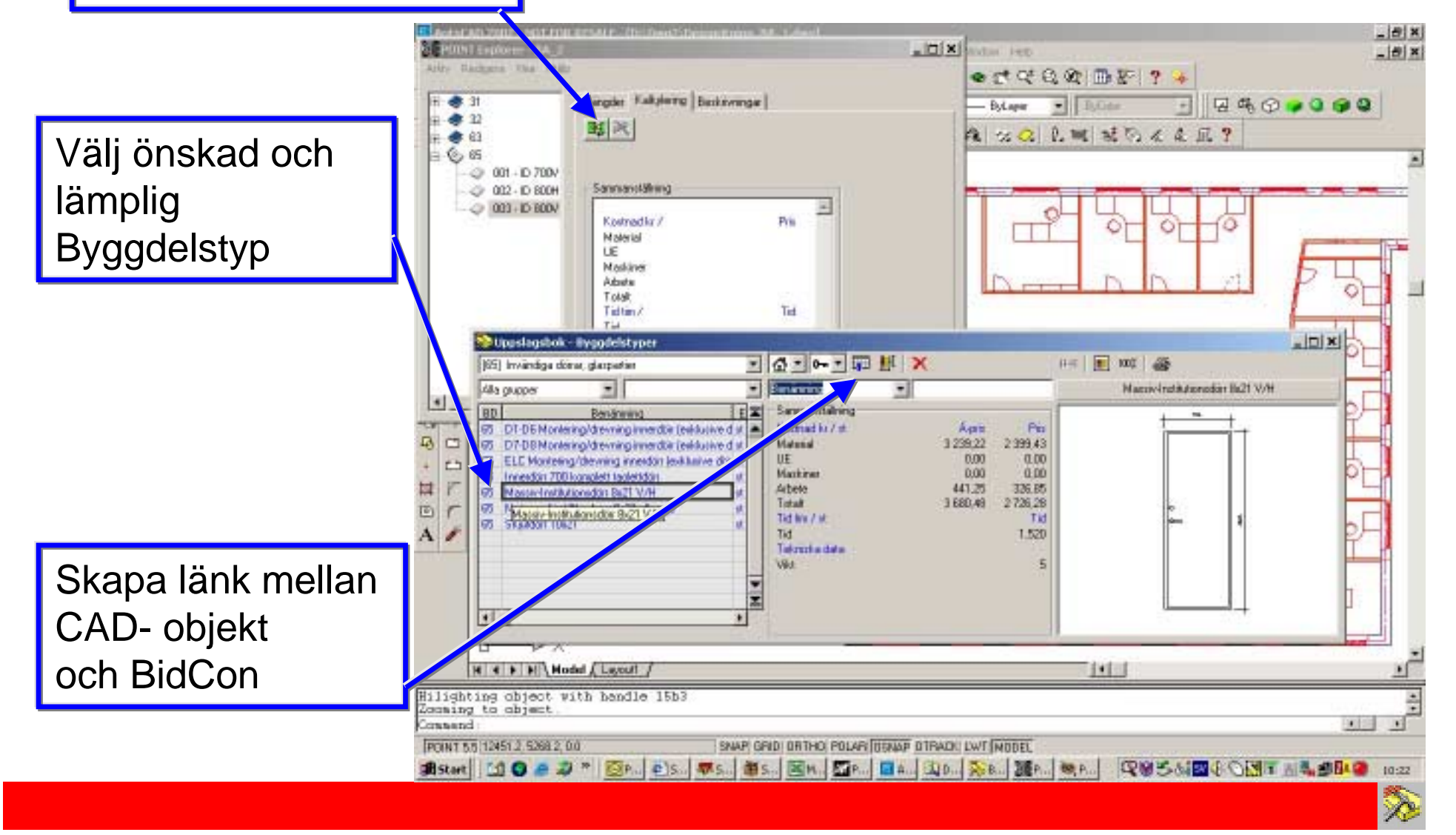

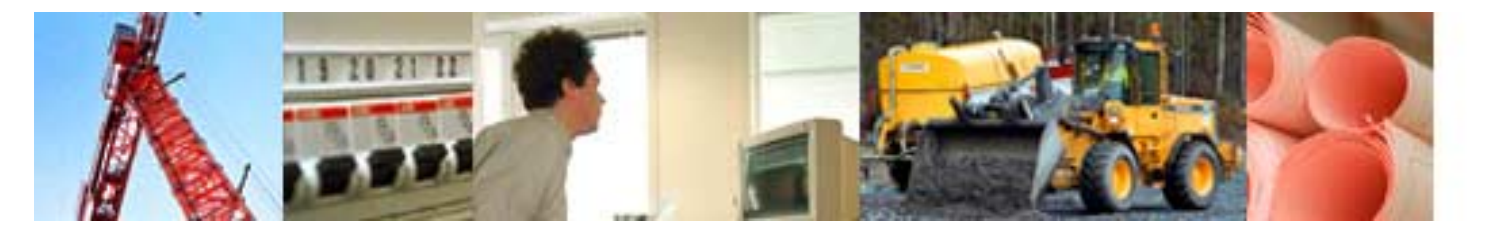

Aktuella kostnader och andra tekniska data redovisas när länken har skapats

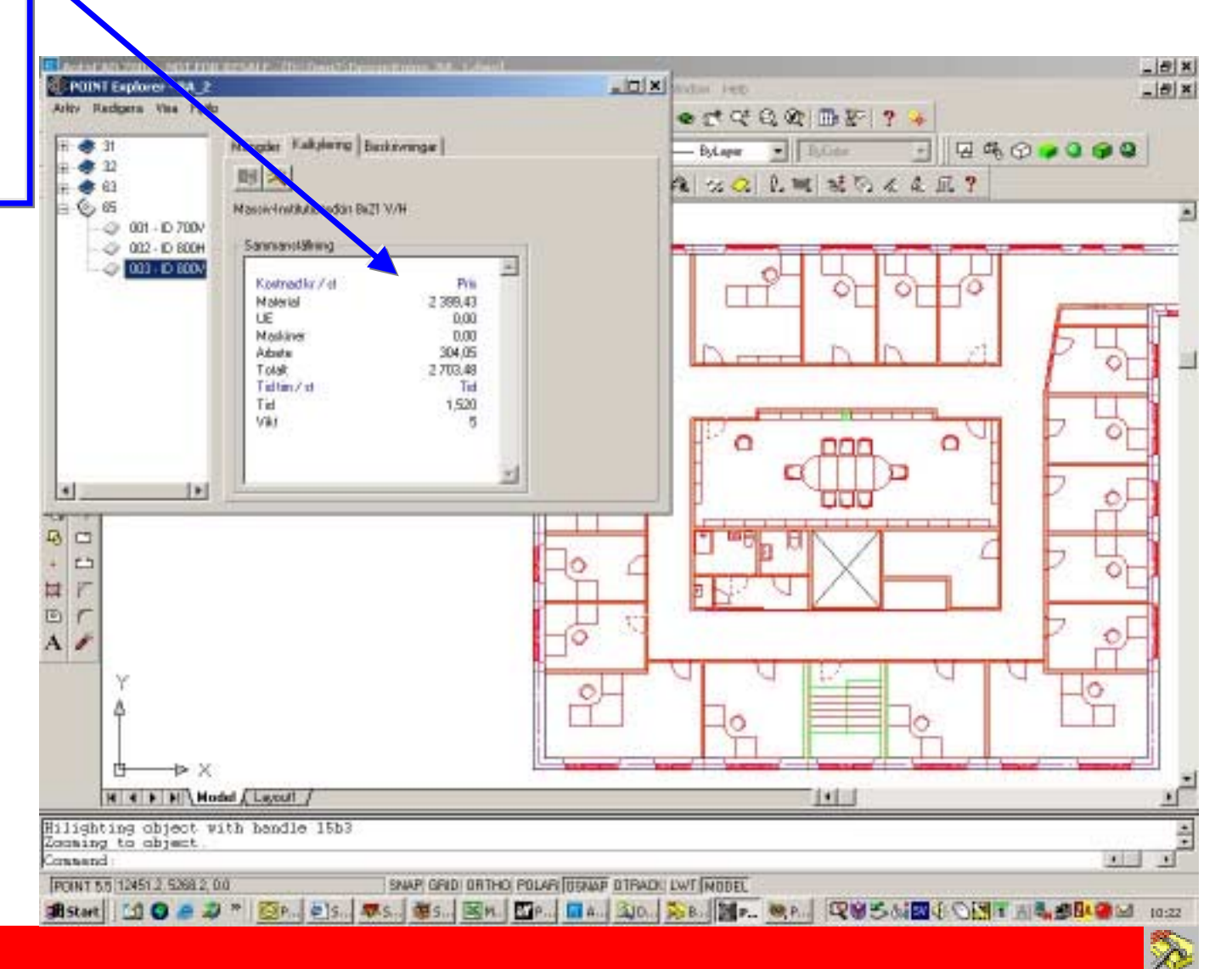

Consulted

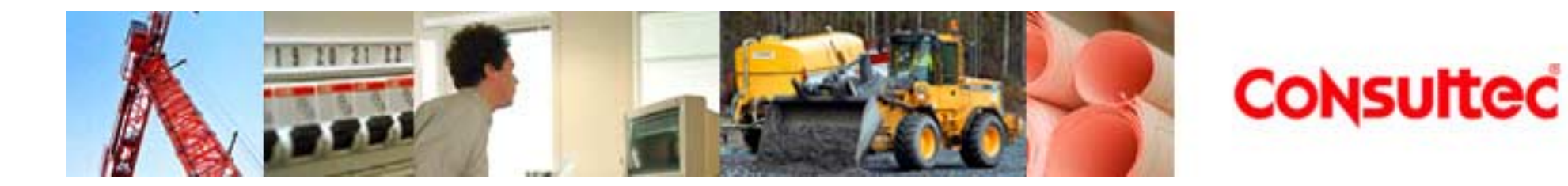

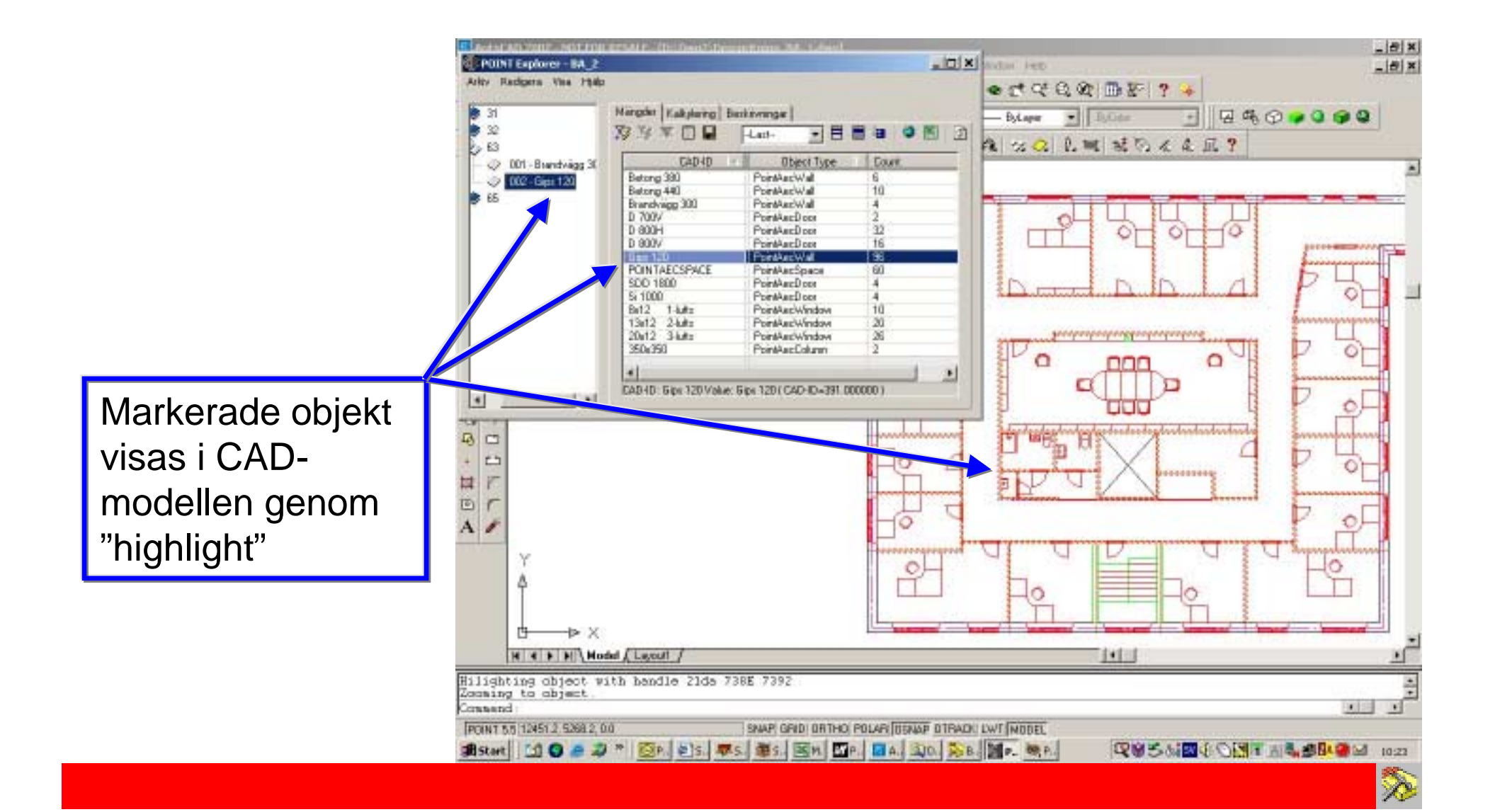

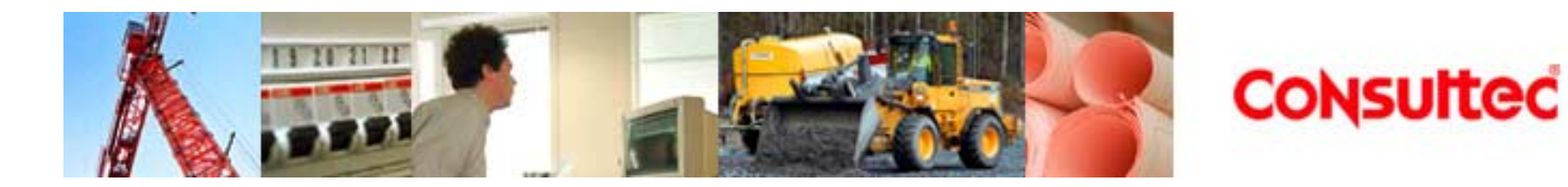

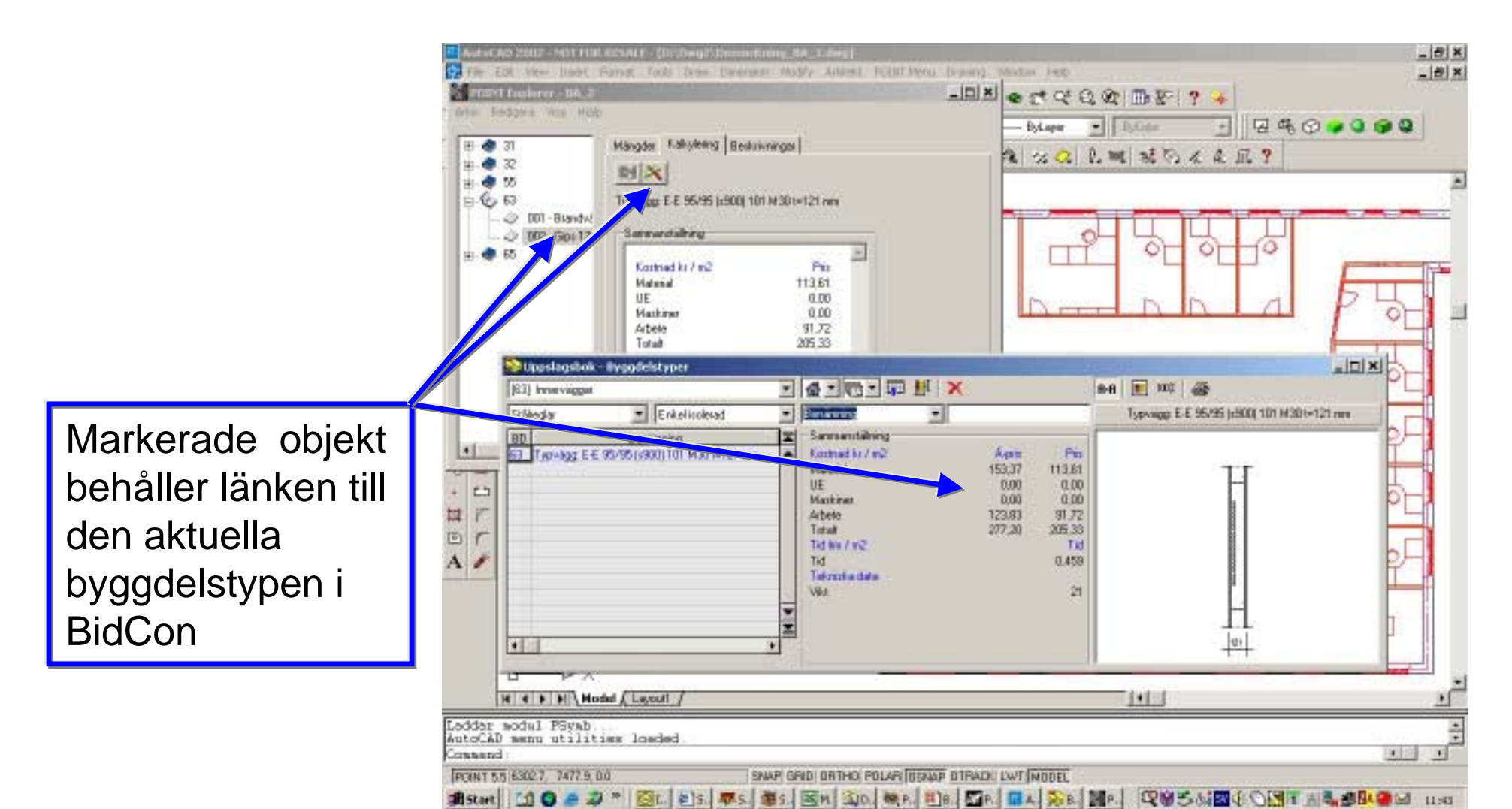

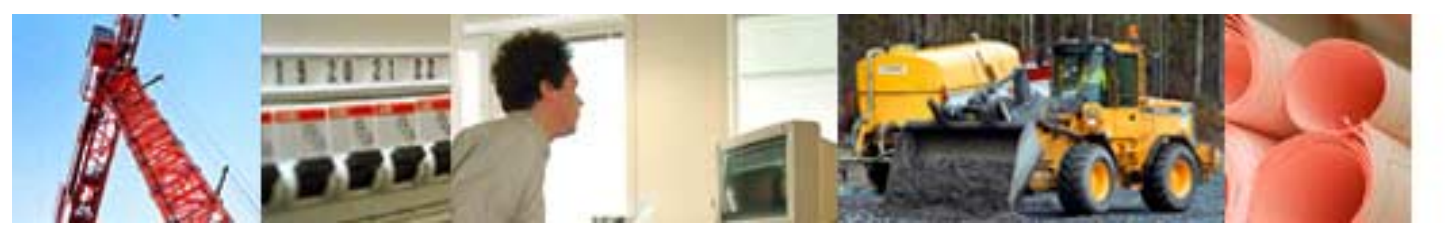

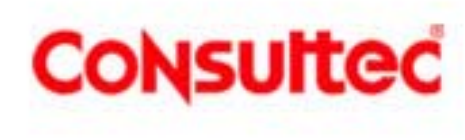

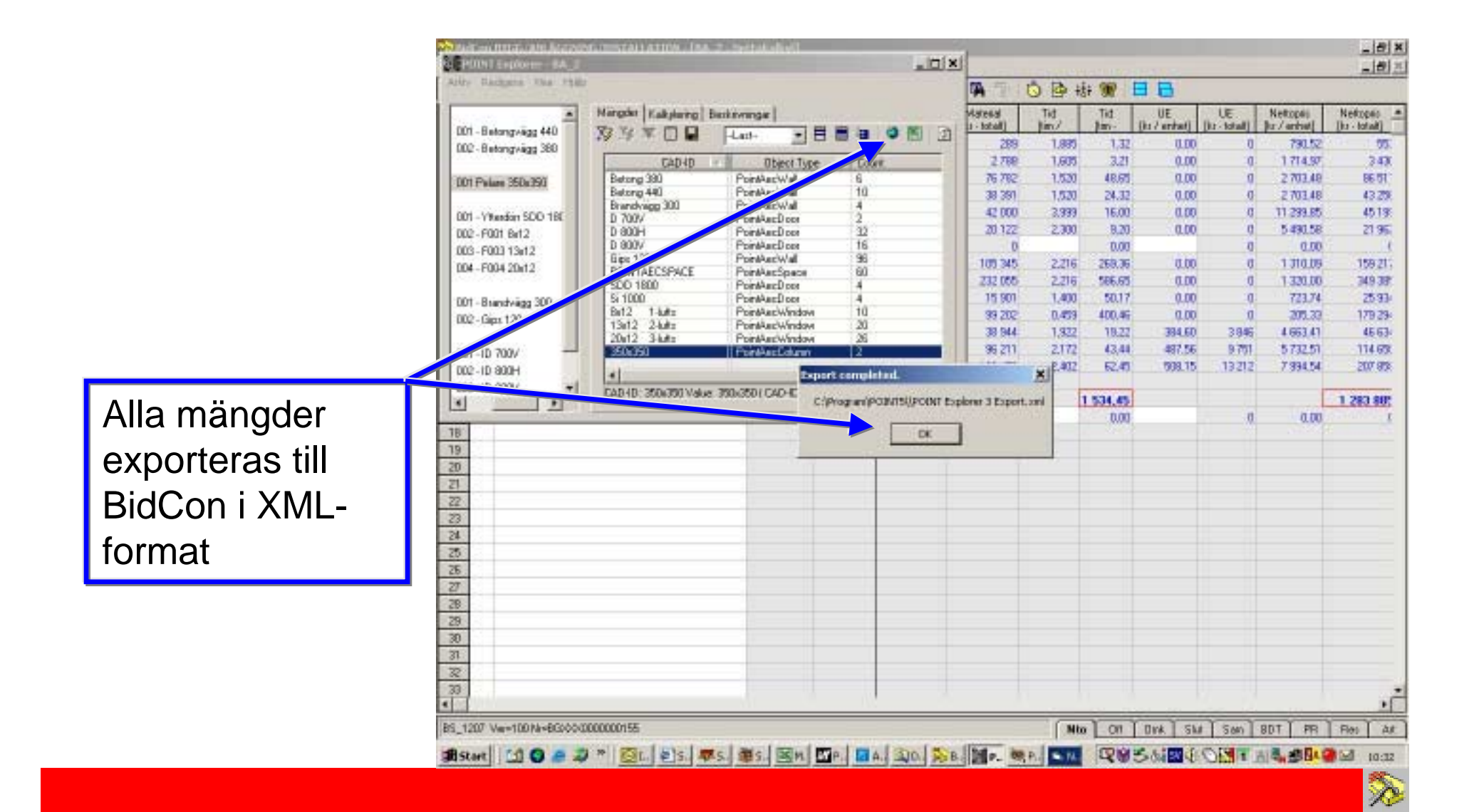

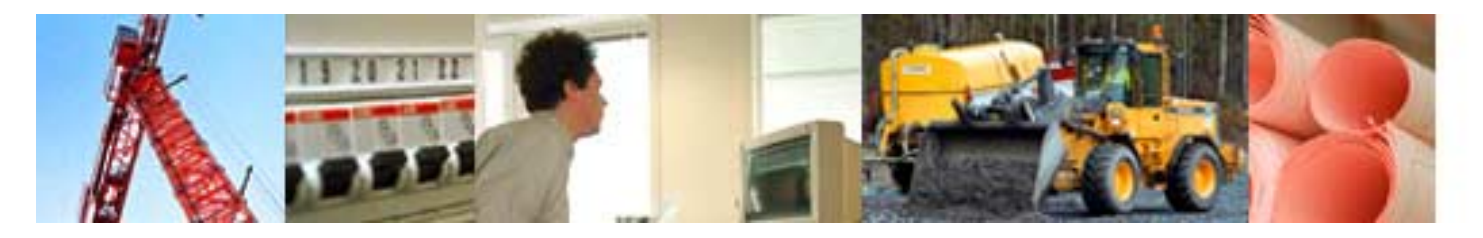

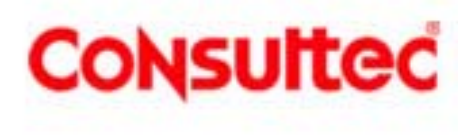

|                  | <u>≫</u> =  | dCor  | BYGG/ANLÄGGNING/INSTALLATION - [BA_Z - Netbol             | kalkyi]   |         |                           |                         |                  |                            |                         |          | -       | _ <u>8</u> × |
|------------------|-------------|-------|-----------------------------------------------------------|-----------|---------|---------------------------|-------------------------|------------------|----------------------------|-------------------------|----------|---------|--------------|
|                  | <u> </u>    | wkiv: | Redigera Projekt Verktyg Grundregister Förster H          | Autor dia | er Cone | sultec Extrafunitio       | ner                     |                  |                            |                         |          |         | _ <u>8</u> × |
|                  |             | ÷     | 🖬 😂 📵 🕼 + 쉽 🗙 🔌 🗳 📥                                       | â 🌡       | 10      | <u>β</u> Σ ∳ ₽            | <b>A</b> 10             | ○ ● 掛 !          | W 🗆 🗗                      |                         |          |         |              |
|                  |             | BD    | Benänwing                                                 | Nängd     | Enhel   | Material<br>[ks - totalt] | Tid<br>(fire - totalit) | UE<br>Jor-totalt | Nettopris<br>[ks - tabalt] | Á-pris<br>[ks - tobalt] | Nängdhi  | Mängdyp | Ann-         |
|                  | 1           | 32    | Platzgiuten pelase, 350x350                               | 0.7       | n       | 289                       | 1.32                    | 0                | 553                        | 747                     |          |         |              |
|                  | 2           | 65    | Innerdian 700 komplett taalettdan                         | 2.0       | st      | 2,799                     | 3.21                    | 0                | 3 430                      | 4 630                   |          |         |              |
|                  | 3           | 65    | Macriv-Institutionadiin Ba21 V/H                          | 32.0      | st.     | 76 782                    | 48,65                   | 0                | 86 511                     | 116 790                 |          |         |              |
|                  | -4          | 65    | Massiv-Institutionadiin Ba21 V/H                          | 16.0      | st      | 38 391                    | 24.32                   | 0                | 43 296                     | 58 395                  |          |         |              |
|                  | 5           | 55    | Yterdon 18x21 komplet ned bedagning 001                   | 4.0       | st      | 42,000                    | 16.00                   | 0                | 45199                      | 61 01 9                 |          |         |              |
|                  | 6           | 65    | Skjutdör 10x21                                            | 4,0       | st.     | 20122                     | 9.20                    | 0                | 21 962                     | 29 6 49                 |          |         |              |
|                  | 7           | 31    | YV Btg/tegel t=380                                        | 121.5     | in2     | 105 345                   | 268.36                  | 0                | 159 217                    | 214 943                 |          |         | _            |
|                  | 8           | 31    | VV Btp/tageIt=440                                         | 264.7     | in2     | 232 000                   | 586,65                  | 0                | 349 385                    | 471 669                 |          |         |              |
|                  | 3           | 63    | Brandvägg mused stomme, 120 neurblock dubbel              | 35.8      | in2     | 15 901                    | 50.17                   | 0                | 25 934                     | 35 01 1                 |          |         | -            |
|                  | 10          | 63    | Typvigg E-E 95/95 (±900) 101 W30 H121 mm                  | 873.2     | in2     | 99 202                    | 400.45                  | 0                | 179 294                    | 242 049                 |          |         | -            |
|                  | 11          | 55    | Oppr. förster Bi12 trä/alu insured fecad F001             | 10.0      | st      | 38 944                    | 19.22                   | 3 8 4 5          | 45 634                     | 62187                   |          |         | _            |
|                  | 12          | 55    | Oppn förster 13x12.2 lult trä/alu i muted tasad F003      | 20.0      | st      | 96 211                    | 43,44                   | 9751             | 114 650                    | 152 829                 |          |         | -            |
|                  | 13          | 55    | Opper forceter 20x12 3-lult toi/alui maned facad F004/005 | 26.0      | st.     | 182,156                   | 62.45                   | 13212            | 207 959                    | 277 966                 |          |         |              |
|                  | 15          |       | Summary                                                   |           |         | 950 186                   | 1 534,45                |                  | 1 283 885                  | 1 727 883               |          |         |              |
|                  | 15          |       |                                                           |           |         |                           |                         |                  |                            |                         |          |         |              |
| Kostnadskalkvien | 17          | -     |                                                           |           |         |                           |                         |                  |                            |                         |          |         |              |
|                  | 18          | -     |                                                           |           |         |                           | ·                       |                  |                            |                         |          |         |              |
| ekanae           | 19          |       |                                                           |           |         |                           |                         |                  |                            |                         |          |         |              |
| Skapas           | 20          | -     |                                                           |           |         |                           |                         |                  |                            |                         |          |         | _            |
|                  | 21          | -     |                                                           | _         |         |                           |                         |                  |                            |                         |          |         | -            |
|                  | - 20        |       |                                                           |           |         |                           |                         |                  |                            |                         |          |         | -            |
|                  | - 25        | -     |                                                           |           |         |                           |                         |                  |                            |                         |          |         |              |
| RidCon           | 28          |       |                                                           |           |         |                           |                         |                  |                            |                         |          |         |              |
| DIUCUII          | 1 60        | T     |                                                           |           |         |                           |                         |                  |                            |                         |          |         |              |
|                  | 27          |       |                                                           |           |         |                           |                         |                  |                            |                         |          |         |              |
|                  | 28          | 1     |                                                           |           |         |                           |                         |                  |                            |                         |          |         |              |
|                  | 29          | 1     |                                                           |           |         |                           |                         |                  |                            |                         |          |         |              |
|                  | 30          | 1     |                                                           |           |         |                           |                         |                  |                            |                         |          |         |              |
|                  | 31          | 1     |                                                           |           |         |                           |                         |                  |                            |                         |          |         |              |
|                  | 32          | 1     |                                                           |           |         |                           |                         |                  |                            |                         |          |         |              |
|                  | 33          | 1     |                                                           |           |         |                           |                         |                  |                            |                         |          |         |              |
|                  | 4           | Ĺ     |                                                           |           |         |                           |                         |                  |                            |                         |          |         | -            |
|                  |             |       |                                                           |           |         |                           |                         | [ Nto ]          | Of Dink S                  | ut [San ] B             | DT   PP  | Rep     | AR           |
|                  | <b>38</b> 5 | itart | 🖸 🔵 🥭 🥔 🎽 🧕 🔂 🖉 s                                         | 🗷 M 🚨     | D. 🥘 F  | P. 🕮 B. 🚮 P. 🖇            | ≽n.                     | 1                | 2056im4                    | N T A                   | <b>.</b> |         | 11:50        |

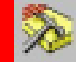

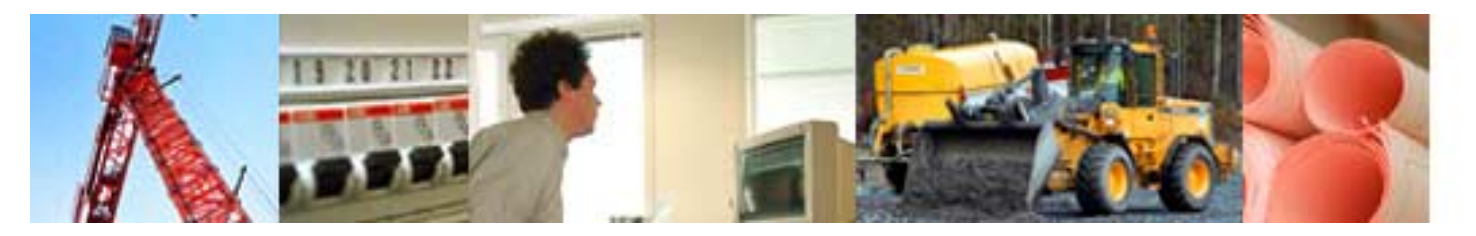

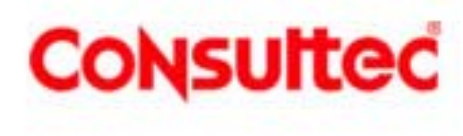

|                  | ᅇ BidEan Ortagy AND Ast       | HER, PHILATION - [84, 2-      | mettekedts/                                       |                   |               |           |                    | _8                    |
|------------------|-------------------------------|-------------------------------|---------------------------------------------------|-------------------|---------------|-----------|--------------------|-----------------------|
|                  | C AN Response Hore            | se ventry oundropiter Ford    | Rer High Rodule Cora                              | uter Extremelarer |               |           |                    |                       |
|                  | 80                            | Benämming                     | Mangd Enhet                                       | Material 1        |               | Nettopris | Ágris<br>De intell | Nängdre Mängdijp Anne |
|                  | 1 32 Platigiutan pela         | н, 390х350                    | 0,7 m                                             | 289               | 1,32          | 0 003     | 747                |                       |
|                  | 2 65 Innerdon 700 kg          | repleti taolettion            | 2.0 #                                             | 2 799             | 3.21          | 0 7 490   | 4 6 3 0            |                       |
|                  | 1 65 Macrovinstature          | radon 6621 V/H                | 32.0 #                                            | 76 792            | 48,65         | 0 86 511  | 116 730            |                       |
|                  | 5 55 Yitundart 18a21          | komplet ny jedagning 001      | 4.0                                               | 42 000            | 16.00         | 0 45199   | 61 01 9            |                       |
|                  | 6 65 Skjutden 10x21           |                               | 10                                                | 40.1.00           |               |           | 29649              |                       |
|                  | 7 31 W Big/tagelt+            | Separing in                   | 9449 -                                            |                   |               |           | 西 214 941          |                       |
|                  | 8 J1 W Bighage'               | 40 Plenamgana                 | *                                                 | - 19              |               |           | 471 669            |                       |
|                  | 10 57 Tr 67 FE 9              | S/95 G900 101 M               |                                                   |                   |               |           | 242040             |                       |
|                  | 11 75 Oppri. företar B        | 12 trivials interest          |                                                   | 31.96             |               |           | 62187              |                       |
|                  | 12 Opportionate 13            | x12.2 kult tsä/akui v Projekt |                                                   |                   |               |           | 152 829            |                       |
|                  | 3 (7) Öppen försster 20<br>14 | k123-luktsä/alui r            | e Lóre 🖉 🖉                                        | He huter          |               |           | 277.996            |                       |
|                  | THE Summery                   | E Sania d                     | loatelae                                          |                   |               |           | 1 727 883          |                       |
| All data för     | 17                            | E Denark                      | od han kakjeposi<br>us fili shatwa och ovali keri |                   |               |           |                    |                       |
|                  | 78                            | Strande in                    | name Arbeires med                                 | hert fromar 🖉     | ř.            |           |                    |                       |
| material LIE och | 19                            | Harris                        | Contractor                                        |                   |               |           | -                  |                       |
| material, OE och | 20                            | Harts                         | 1 SON THEOREM                                     |                   |               |           |                    |                       |
| arbata m m       | 22                            | U£.                           | Son endold e                                      |                   |               |           |                    |                       |
|                  | 23                            | Mashiner                      | Som enskild e                                     | mn <u>*</u>       |               |           |                    |                       |
| ovportorog till  | 24                            | Fakture                       |                                                   |                   |               |           | -                  |                       |
| exporteras till  | 20                            | Antal man pa                  | er aktivitet                                      | h                 |               |           |                    |                       |
| DlanCan          | 27                            | Tetristation/or               | tişi ittili izga                                  | 1                 |               |           |                    |                       |
| Plancon          | 28                            |                               | 4                                                 | 1                 |               | 12 1      | 3                  |                       |
|                  | 29                            | EnhKny                        |                                                   | Avlagt 0          | Bablit Nates) | Slutio    |                    |                       |
| PROJEKI          | 20                            |                               | -                                                 |                   | 201           | 10        |                    |                       |
|                  | 72                            |                               |                                                   |                   |               |           |                    |                       |
|                  | 30                            |                               |                                                   |                   |               |           |                    |                       |
|                  |                               |                               |                                                   |                   |               |           |                    |                       |
|                  | BS_1207 Ve=100 N=8GH          | 0000000155                    |                                                   |                   | Mto           | On Divk S | ilul San B         | DT PR Res A           |
|                  | Start 11 0 @                  | 2 * Ola                       | 150m 1990 Brite                                   | Deno 💘 Pal        | #]@d \$ Bid   | ROSSING   | E OE I             | Selection inst        |
|                  |                               |                               |                                                   |                   |               |           |                    |                       |
|                  |                               |                               |                                                   |                   |               |           |                    | X                     |

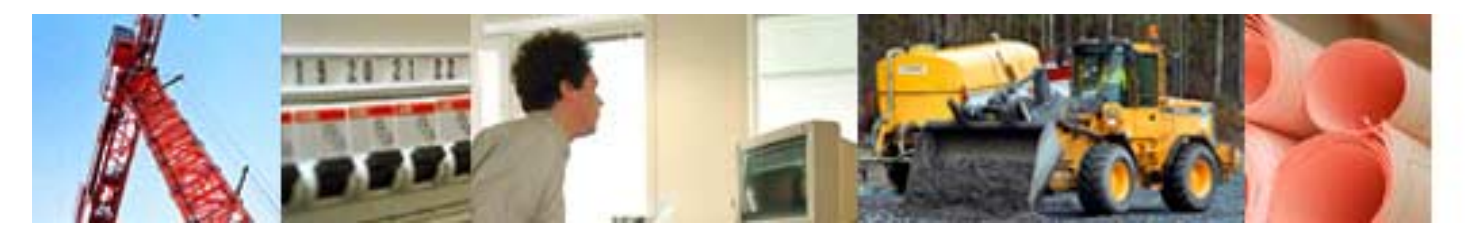

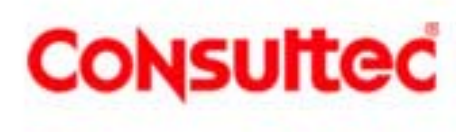

|                 |     | anto<br>No | n 5.0 - (Belag<br>Redgera Ver | tro 1 | (Proj2)<br>Projekt | Abenat      | n Fänster    | 1     |          |       |      |                                            |
|-----------------|-----|------------|-------------------------------|-------|--------------------|-------------|--------------|-------|----------|-------|------|--------------------------------------------|
|                 |     | -          |                               | ÷.    | -                  | + -         | - dii        | 2     | :∋≩ I    | 天光    | 7. 2 | □ 1005 - × 20 17 2mm - 8 9 1 = Q Q =   = 0 |
|                 | Ī   |            | Herani Kod                    |       |                    | Bethrive    | ing .        |       | Resurcer | Times | 50   |                                            |
|                 |     | -          | 1                             | BA 2  |                    |             |              |       |          | 1 53  | I I  |                                            |
| Aktiviteter     |     | 2          | 1.1                           |       | at all             |             |              |       |          | 62    | 5    |                                            |
|                 |     | 3          | 1.1.1                         | Vég   | 99                 |             |              |       |          | 50    | 4    |                                            |
| inklusive       |     | *          | 11.1.1                        | Fo    | VE FOR W           | 9999        |              | _     | WORKUT;  | 1     | 81   |                                            |
|                 | 5   | 8          | 1113                          | 08    | thing with         | 009         |              | -     | WORK12   | 3     | 3    |                                            |
| heläggnings-    | 2   | 7          | 11.1.4                        | 190   | lering vi          | 60          |              | - 10  | WORKOT;  | 2     | 3    | · · · · · · · · · · · · · · · · · · ·      |
|                 | 8   | 8          | 1.1.2                         | Pois  | re                 |             |              |       |          |       | 1    |                                            |
| diagram skapas  | 12  | θ.         | 1.1.2.1                       | Fo    | na nik p           | slave och   | ballotr      | - 2   | WORK01;  |       |      |                                            |
| ulayiani shapas | 10  | 10         | 1.1.2.2                       | Ar    | sering i           | Hare oc     | ntiakar      |       | WORRD2;  | 1     | 0    |                                            |
| automatickt ach | 5   | 11         | 1.1.2.3                       | OR.   | aning (K           | fore but    | ladih tir    |       | VVORK02  | -     | 2    |                                            |
|                 | 1   | 12         | 121                           | EAS   | ALC: N             | Invit I she | 101          | -     |          |       | -    |                                            |
| radoviana       | ž-  | 14         | 1211                          | Fo    | jetirê3            | 23/120      |              |       | WORKOT:  |       | H    |                                            |
| recovisas       |     | 15         | 1.2.1.2                       | M     | ming te            | el och ka   | -            |       | NORK03;  | . 33  |      | 38 2723 27252                              |
| arofield        |     | 18         | 1.2.2                         | Fán   | ster / dő          | irar i per  | ter i portav |       |          | 8     | 1    |                                            |
| graliskt        |     | 17         | 1221                          | 00    | mir, för           | cler, part  | ier och port | lar - | WORK01,  | 5     | 9    | 2 NB2                                      |
| 5               |     | 18         | 1222                          | Ce    | Miningo            | ats togenin | 0            |       | WOR801;  | 2     | 4    | 29/2                                       |
|                 | 12  | 44         | ( nate )                      | Renta | e./                | ing a bag   |              |       |          |       | -    |                                            |
|                 |     |            | Beckrivinin                   | 9     | Folt               | Area        | Unie         |       |          |       |      |                                            |
|                 |     | 10         | räarbetare                    | 1     | 51                 |             | 1            | 1     |          |       |      |                                            |
|                 |     | 2 1        | Setongerbatars                | 8     | 58                 |             | 2            | -     |          |       | -    | . 28                                       |
|                 | No. | 2 /        | Aurierteetaans<br>Sveida      | -     | 20                 |             | 2            | -     |          |       | -    | 20 20 20 20                                |
|                 | 5   | 5          | Adlagaringsarb                | dara  | 51                 | 1           | 1            |       |          |       | -    |                                            |
|                 | a l | 5          | )ikutenin                     | 0.00  | 51                 | There is    | 1            | <     |          |       |      |                                            |
|                 |     | 7.1        | Cardbrare                     | _     | 51                 |             | 1            |       |          |       | _    | 0.5                                        |
|                 |     | धी र       |                               |       | -                  | al an       | 1            | -     |          |       |      |                                            |

Panering / Resurser / Händelser / Länker ), Belliggning (Prop) / Resursulanering / Kostnader / Upprolining-tim / Upprolining-tim / Upproli

**%** 

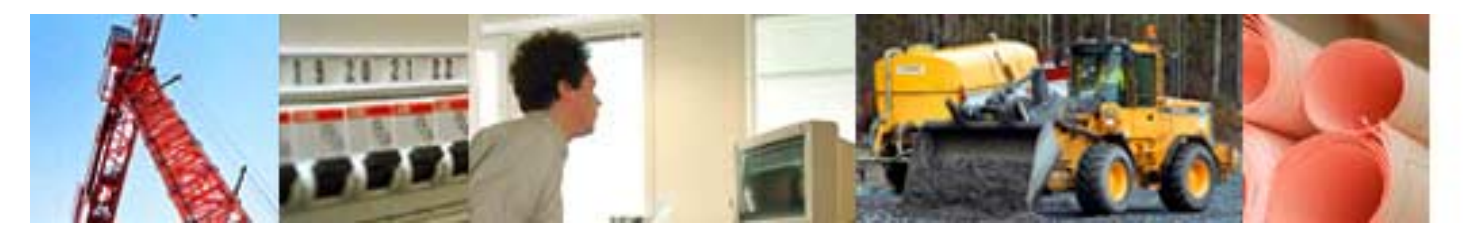

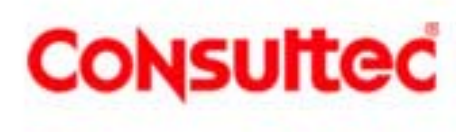

| Ĩ             |                                                                                                    | Herassi                          | Beskryni                                                                                                    | 09                                                                             | Vivintignet                              | Total kostney       | Resurstoath                                          | alchele b           | in la la la la la la la la la la la la la | u Herein | անունն և<br>է խոնչչներին | -<br>   |               | in an la la la la la la la la la la la la la |             | am<br>Jabla | T. |
|---------------|----------------------------------------------------------------------------------------------------|----------------------------------|----------------------------------------------------------------------------------------------------|--------------------------------------------------------------------------------|------------------------------------------|---------------------|------------------------------------------------------|---------------------|-------------------------------------------|----------|--------------------------|---------|---------------|----------------------------------------------|-------------|-------------|----|
|               | 1                                                                                                    | 1                                | BA 2                                                                                                    |                                                                                | 163 d                                    | 1,735,771 k         | 1                                                    | 1                   |                                           |          |                          |         |               | HIDER AND                                    |             |             | Т  |
|               | 2                                                                                                    | 1.5                              | STOMME                                                                                                    |                                                                                | 66 d                                     | 333.151 kr          |                                                      | 1.1.4               | 1.1.1                                     |          |                          |         | 1111          | 11.14                                        |             | 111         | Τ  |
|               |                                                                                                    | 14.9                             | Véner                                                                                                    | -                                                                              | 65.0                                     | 309.997 M           |                                                      | 1111                | 1.1.1                                     |          |                          |         | 111           | 1111                                         | 1111        | 111         | Ŀ  |
| 2i            |                                                                                                    | 11.11                            | East Realizable                                                                                                    |                                                                                | 200 U                                    | 244,002 4           | 99 600 67                                            | 112.1               |                                           | *****    |                          | 111     | 111           | 1111                                         | 1111        | 111         |    |
| 8             | 1                                                                                                    | 1.1.1                            | to sine inform                                                                                                    |                                                                                | 34                                       | 10,002 1            | 3 060 14                                             | 111                 |                                           |          | 1111                     | 113     | 111           | 1111                                         | 1111        | 111         |    |
| B             | 2                                                                                                    | 1.1.2                            | Chatrian 11/2/19                                                                                                    |                                                                                | 20                                       | 10.000 W            | 0.00210                                              | 111                 | 1111                                      | 111      | ALC: NO                  | 111     | 1111          | ++++                                         | 1111        | 111         | +  |
| 딁             |                                                                                                    | 113.3                            | Cárcia Bi solf a                                                                                                    |                                                                                | 4.0                                      | 65,642 8            | 0.5/4 87                                             |                     |                                           |          |                          |         |               | 1111                                         |             |             |    |
| 3             | 1                                                                                                    | 11.1.4                           | iok enng vingiji                                                                                                    |                                                                                | 3.0                                      | 43,424 6            | 4.635.69                                             |                     |                                           |          |                          |         |               | 1111                                         |             | 111         |    |
| 3             | 8                                                                                                    | 1.1.2                            | Pelare                                                                                                    |                                                                                | 0.0                                      | 654 M               | 4                                                    | 1118                |                                           |          |                          |         | 111           | 1111                                         | 1111        | 111         | L  |
| 쾳             | 9                                                                                                    | 1,1,2,1                          | Form for pelos a po                                                                                                    | ch liationr                                                                    | 01                                       | 341 6               | 186 kg                                               | 1111                | 111                                       |          | 114                      | 711     | 111           | 1111                                         | 11 1        | 111         | L  |
| ž.            | 10                                                                                                    | 11.22                            | Amering ipdare                                                                                                    | s to balk the                                                                  | .0 n                                     | 110 8               | 1 55 kr                                              | 1114                | 1111                                      | 111      | 1121                     | 24:1    | 1441          | 1111                                         | 1111        | 111         | 4  |
|               | tt.                                                                                                    | 1123                             | Outning pelare oc                                                                                                    | htiaest                                                                        | 0.0                                      | 102 W               | 2318                                                 | 1111                | 1111                                      |          | 11                       | * 1     | 111           | 1111                                         |             | 111         | L  |
| Aktivetersdag | 7 2 3 4 5                                                                                                    | Adamá<br>Adamá<br>Adamá<br>Adamá | erned till propekteta skut<br>erned till projekteta skut<br>erned till projekteta skut<br>erned till projekteta skut                                                                                                    | Pharanteel kooth<br>Pharanteel Hiard<br>Pharanteel Places<br>Pharanteel Indiat | ed<br>elsekonfræd<br>rokonfræd           |                     | istelikostned<br>Rindelsekostn<br>Resurskostn<br>A M | 2000/00<br>1000/002 |                                           |          |                          |         |               | i i                                          |             |             |    |
| I             | 241.4                                                                                                    | 1010                             | _                                                                                                    |                                                                                |                                          | 1                   |                                                      |                     | ¥ <b>₽</b> 1                              | MR., I   | ay 19                    |         | 4 <b>8</b> .1 | <b>49</b> J                                  | ¥4.,,       | ара.,       | -  |
| 2             |                                                                                                    |                                  | -100 B 100 B                                                                                                    | 505                                                                            | en en en en en en en en en en en en en e |                     |                                                      |                     | Puls Me.                                  | NEPE     | + MANIE A                |         |               | a hali û haler                               | 12 10 12 10 | 10 2-10     | ł  |
| 1             | 1                                                                                                    | Achiefule                        | ernal till projekteta skut                                                                                                    | Total kostneid                                                                 | Internet                                 | Tabelkos            | tened                                                |                     | NING                                      | 11.12    | 18230                    |         | 125124        | 11987                                        | 119039      | 120160      | 1  |
|               | 2                                                                                                    | d active                         | aerod<br>Internationalities of t                                                                                                    | Hindelsekort                                                                   | 1000                                     | Librately Librately | ekostn.                                              |                     | al all                                    | 10 400   | 10.00                    | 101 281 | 00.00         | 100 100                                      | 101.67      | 11902       | _  |
| 2             | 1                                                                                                    | E acture                         | dered                                                                                                    | Händelsekost                                                                   | 1ad / period                             | Hindelo             | elostn                                               |                     | 1011                                      |          | 12 28                    | 11.11   | 3010          | 100 100                                      |             | 27.611      | -  |
| 100           | 5                                                                                                    | Ackarule                         | ernal till projekteta skut                                                                                                    | Resurckostna                                                                   | 0                                        | Resurch             | ostn                                                 |                     | 29 (81)                                   | 12.221   | 120101                   | 18114   | 38111         | 27.60                                        | 211 400     | 32130       |    |
| ž,            | Đ.                                                                                                    | E acture                         | ulerad                                                                                                    | Resurckostna                                                                   | d / period                               | Resurce             | ostn                                                 |                     | 29 (81)                                   | 20 600   | 11 162                   | 11161   | 1130          | 2111                                         |             | 11.633      | _  |
| 4             | 7                                                                                                    | Advanta                          | ernal till projekteta skut                                                                                                    | Total Intelict                                                                 | i den er                                 | int hat             |                                                      |                     | -                                         |          |                          |         | -             |                                              |             |             |    |
|               | and the second second se | and the second second            | dam and the second second seco | I wanted and in the second states in                                           | and shared at an in-                     | Line Base           |                                                      |                     |                                           |          |                          | -       | _             | _                                            |             |             |    |

Alla kostnader överförs från BidCon och redovisas så väl numeriskt som grafiskt

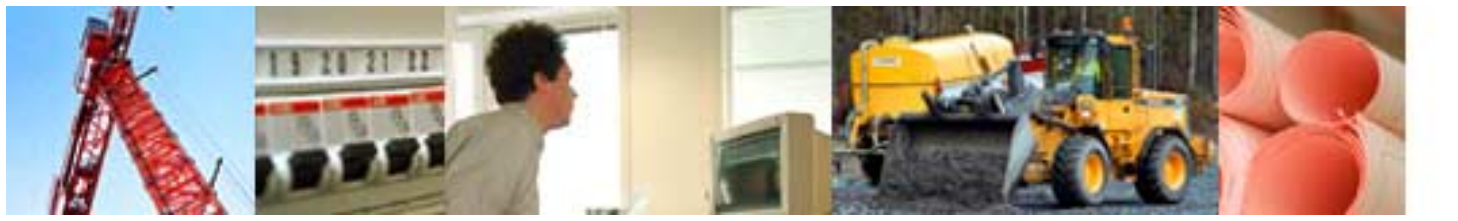

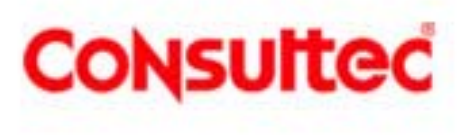

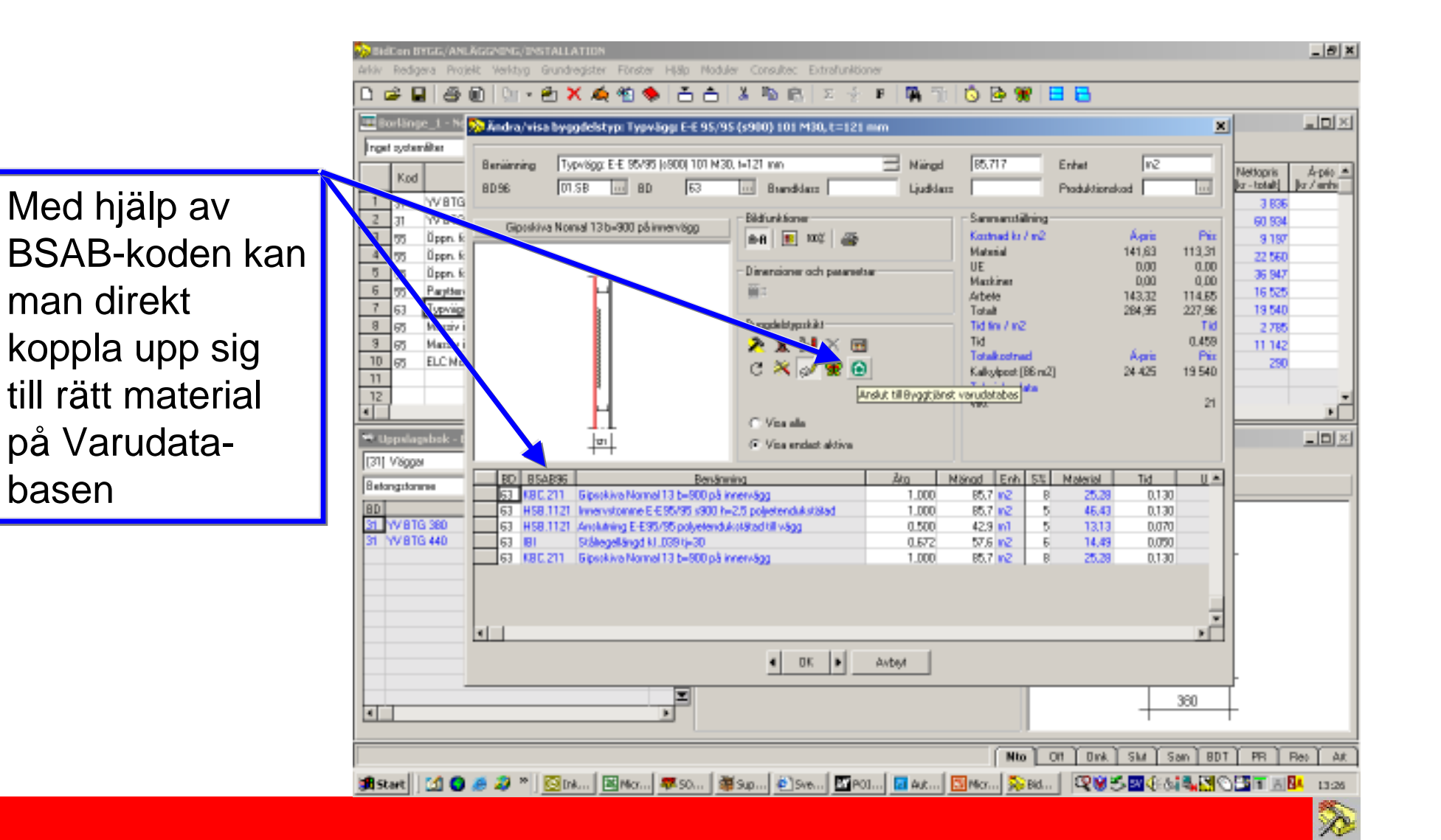

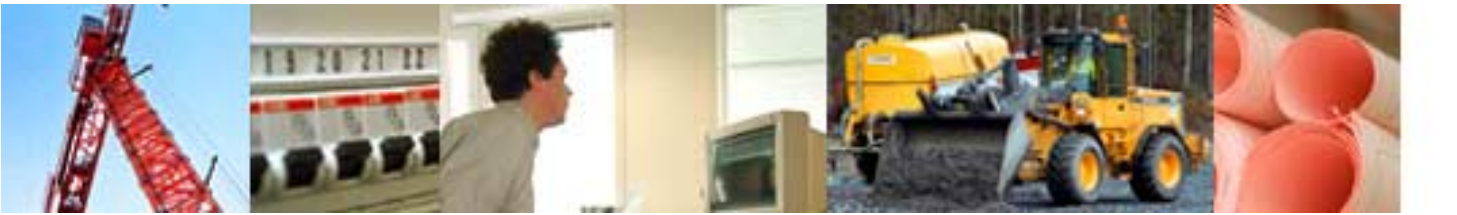

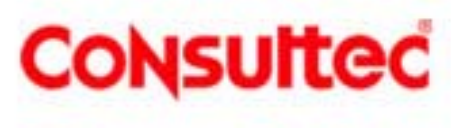

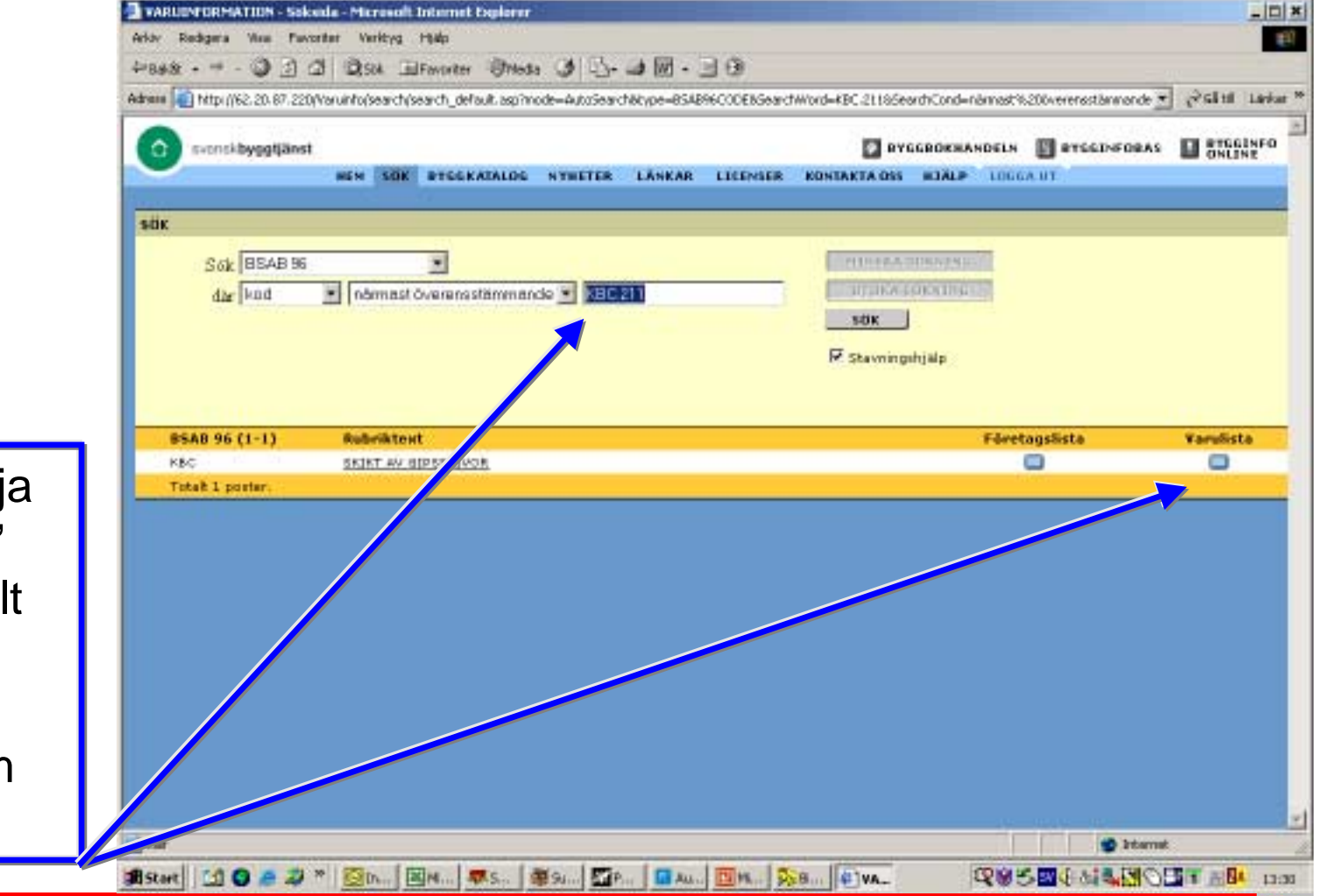

Genom att välja "Företagslista" kan man enkelt få fram ytterligare information om materialet

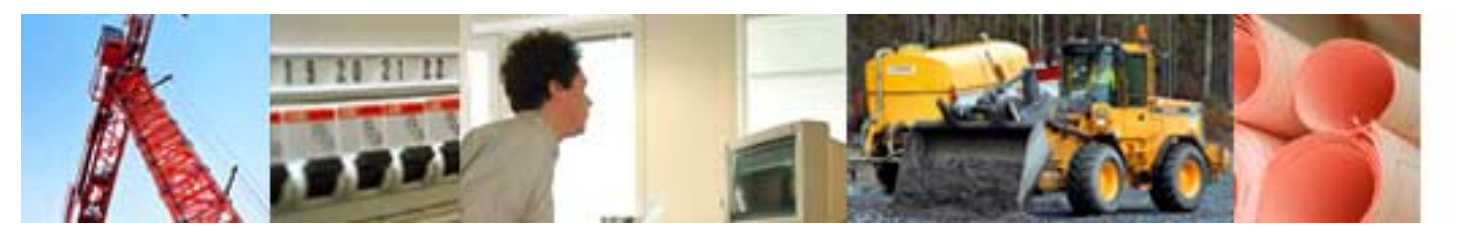

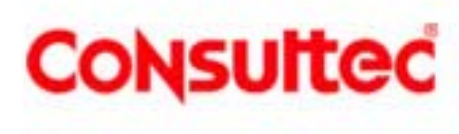

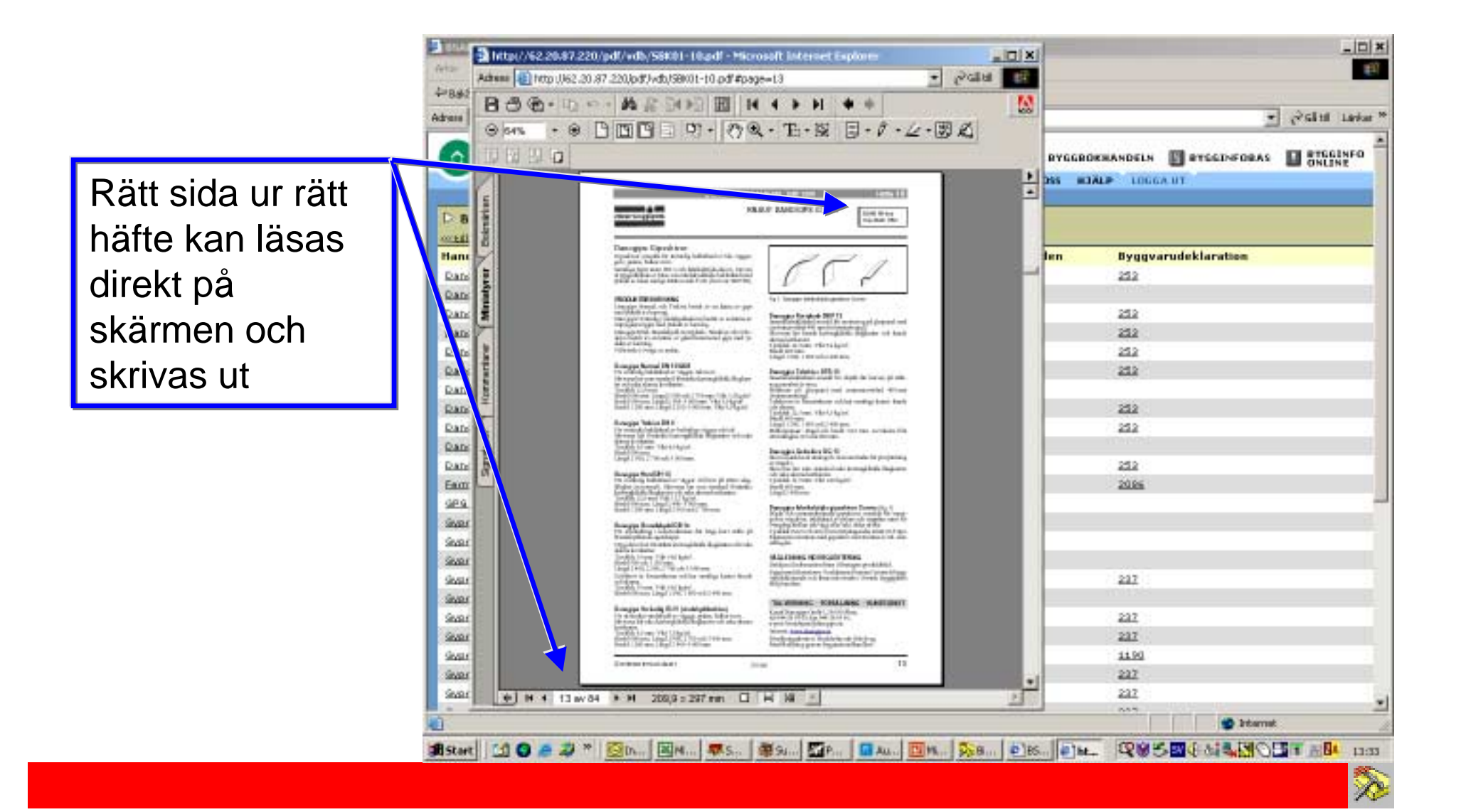

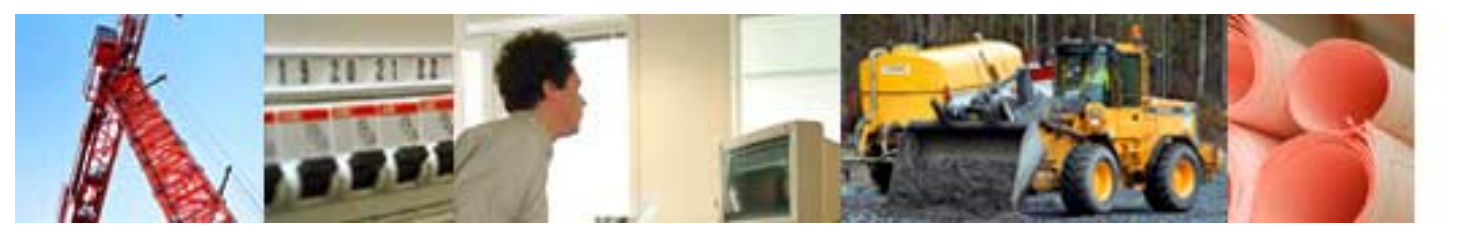

För de varor som

har "Byggvaru-

även den tas

fram

deklaration" kan

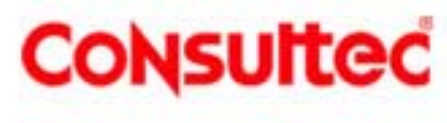

|   | 우 • ㅋ • 🔘 🖸 🟠 🕲 🖿 :              | 8 🕑 🗟 - 🖓 🗹 ·         | · 🖻 🕄                   |                         |       | 🏨 – 0 × |
|---|----------------------------------|-----------------------|-------------------------|-------------------------|-------|---------|
|   | Envara Denopips                  | Normal DN 13          |                         |                         |       | -       |
|   | entilbaka til cółkictan VARUINFO | BYGGVARUDEKLARAT      | TON TYPEODKÄNNANDE      | N FÖRFTAGSLISTA         |       |         |
|   | Deklinfo Produktinfo Ing.mtrl    | Produktion Distributi | on Bygg/Bruk RisnJRes   | t (Avfell) Innemijö Rep | sport |         |
|   | DEKLAPATIONSINE                  | PMATTON               |                         |                         |       |         |
|   | Danogips Normal DN               | 13                    |                         |                         |       |         |
|   |                                  |                       |                         |                         |       |         |
|   | Deklaration för varur            | nr: 103352            |                         |                         |       |         |
|   | Ankomstdatum:                    |                       |                         |                         |       |         |
|   | Inlagddatum:                     |                       | 10/18/01                |                         |       |         |
|   | Inlagd av:                       |                       | oro                     |                         |       |         |
|   | Godkänd fr.o.m.:                 |                       | 11/1/01                 |                         |       |         |
|   | Godkänd t.o.m.:                  |                       |                         |                         |       |         |
| / | Kontrollerad av:                 |                       |                         |                         |       |         |
|   | Handläggare S8:                  |                       |                         |                         |       |         |
|   | Status:                          |                       | Go ikinii for publiceri | ng                      |       |         |
|   | Deklaration upprättad enligt     | 1                     | Mali I., sep 1997       |                         |       |         |
|   | Uoplāganingsinforma              | ation                 |                         |                         |       |         |
|   | Upprättande Företag:             |                       | Ensul Danogios Gale     | н                       |       |         |
|   | Upprättande Företagstyp:         |                       | Tillverisare            |                         |       |         |
|   | Upprättad av:                    |                       | Per-Ola Löfgren         |                         |       |         |
|   | Upprättad Telefonnummer:         |                       | 044-289500              |                         |       |         |
|   |                                  |                       |                         |                         |       |         |
|   | Revisioner                       |                       |                         |                         |       |         |
|   | Godkand fr.o.m.                  | Godkand t.o.m.        | Status                  | Rev                     |       |         |
|   | 9/10/99                          | 10/21/01              | Stoppad                 | @                       |       |         |
|   | 11/1/01                          |                       | sea dik an d            | L De DO AL              |       |         |

Varor som är kopplade till denna deklaration

| Taninamo             | Tarane | Revisionedatum | Inlagd   | Statue  |
|----------------------|--------|----------------|----------|---------|
| Denotips Romel DN 13 | 103382 | 11/1/01        | 10/18/01 | Godkand |
|                      |        |                |          |         |

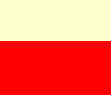

2